# エクセルで好きな動物ランキング

今回はエクセルで、表の並べ替えやデータバーを利用し見やすい文書にします。

1. エクセルの立ち上げ

# 2. 表の作成(右図参照)

#### (1)列の幅設定

A列の幅:7.0(61ピクセル)

B列、C列の幅:20.0(165ピクセル) (2)文字入力

①「タイトル」→フォントサイス・16

- ②「括弧部分」→フォントサイズ11
- ③その他の部分→フォントサイズ12
- ④数値入力は「半角」とする

(3)罫線

 ①表全体を選択して「格子」で 罫線を引く

|    | A  | В        | C         |
|----|----|----------|-----------|
| 1  | B  | 本人の好きな動物 | (2007年調査) |
| 2  | No | 動物名      | 複数回答結果(%) |
| 3  | 1  | アライグマ    | 9         |
| 4  | 2  | 犬        | 63        |
| 5  | 3  | イルカ      | 28        |
| 6  | 4  | うさぎ      | 23        |
| 7  | 5  | 馬        | 25        |
| 8  | 6  | キリン      | 12        |
| 9  | 7  | 鯨        | 11        |
| 10 | 8  | コアラ      | 20        |
| 11 | 9  | 猿        | 9         |
| 12 | 10 | 鹿        | 10        |
| 13 | 11 | 象        | 13        |
| 14 | 12 | チンパンジー   | 10        |
| 15 | 13 | 虎        | 10        |
| 16 | 14 | 猫        | 34        |
| 17 | 15 | ハムスター    | 10        |
| 18 | 16 | パンダ      | 23        |
| 19 | 17 | ライオン     | 10        |
| 20 | 18 | ラッコ      | 14        |
| 21 | 19 | リス       | 19        |
| 22 | 20 | レッサーパンダ  | 15        |

## 3. 「データバー」の表示

右下の図のように、複数回答結果 のデータ欄に、数値の大きさに応 じたデータバーを表示させる。

(1)データ部分の選択

C3~C22セルをドラッグして選択 (2)「条件付き書式」→「データバー」 →「塗りつぶし(単色)」 または 「塗りつぶし(グラデーション)」 をクリックし色を選択

(備考)データバーを別な色にしたい 場合は「データバー」→「その他の ルール」として、色を選択します。 データバーの利用ができないPC では、「挿入」→「グラフ」とします。

|    | A  | В        | С                  |  |  |
|----|----|----------|--------------------|--|--|
| 1  | E  | 本人の好きな動物 | <b>り</b> (2007年調査) |  |  |
| 2  | No | 動物名      | 複数回答結果(%)          |  |  |
| 3  | 1  | アライグマ    | 9                  |  |  |
| 4  | 2  | 犬        | 63                 |  |  |
| 5  | 3  | イルカ      | 28                 |  |  |
| 6  | 4  | うさぎ      | 23                 |  |  |
| 7  | 5  | 馬        | 25                 |  |  |
| 8  | 6  | キリン      | 12                 |  |  |
| 9  | 7  | 鯨        | 11                 |  |  |
| 10 | 8  | コアラ      | 20                 |  |  |
| 11 | 9  | 猿        | 9                  |  |  |
| 12 | 10 | 鹿        | 10                 |  |  |
| 13 | 11 | 象        | 13                 |  |  |
| 14 | 12 | チンパンジー   | 10                 |  |  |
| 15 | 13 | 虎        | 10                 |  |  |
| 16 | 14 | 猫        | 34                 |  |  |
| 17 | 15 | ハムスター    | 10                 |  |  |
| 18 | 16 | パンダ      | 23                 |  |  |
| 19 | 17 | ライオン     | 10                 |  |  |
| 20 | 18 | ラッコ      | 14                 |  |  |
| 21 | 19 | リス       | 19                 |  |  |
| 22 | 20 | レッサーパンダ  | 15                 |  |  |

[ エクセルで好きな動物ランキング ]

- 1 / 2 -

## 3. 表の並べ替え

前頁で作成した表は、動物名の「あいうえお」順に並んでいますが、これを「回答結果」が多い順に並べ変えて、さらに見やすい表にしてみましょう。

- (1)並べ替えを行う表の範囲(B2セル~C22セル)をドラッグして選択
- (2)「ホーム」→「編集」の「並べ替えとフィルター」→「ユーザー設定の並べ替え」とクリック
- (3)「並べ替え」の画面では、下図のように指定する
  - \*「先頭行をデータの見出しとして使用する」にチェックが入っていることを確認 \*列の「最優先されるキー」:矢印をクリックして「複数回答結果(%)」を選択
  - \*「並べ替えのキー」:矢印をクリックして「値」を選択
  - \*「順序」:矢印をクリックして「降順」を選択
  - \*「順序」:矢印をクリックして「降順」を選択
  - \*「OK」をクリックして「並べ替え」を実行

| 並べ替え                            |            |                 |                     |                   |                | ? X                 |
|---------------------------------|------------|-----------------|---------------------|-------------------|----------------|---------------------|
| <ul> <li>シュレベルの追加(A)</li> </ul> | X 1411     | の削除( <u>D</u> ) |                     | ナプション( <u>0</u> ) | ▼ 先頭行をデータの見出しる | として使用する( <u>H</u> ) |
| 列                               | 並べ替えのキー 順序 |                 |                     |                   |                |                     |
| 最優先されるキー 複                      | 一酸回答結果     | ł(%) 🔽          | 値 承離                |                   |                |                     |
|                                 |            | A               | В                   |                   | С              |                     |
|                                 | 1          | 日               | 本人の好きな動物            | 勿 (200            | 7年調査)          |                     |
|                                 | 2          | No              | 動物名                 | 複数回               | 答結果(%)         |                     |
|                                 | 3          | 1               | 犬                   |                   | 63             |                     |
|                                 | 4          | 2               | 猫                   |                   | 34             |                     |
|                                 | 5          | 3               | イルカ                 |                   | 28             |                     |
|                                 | 6          | 4               | 馬                   |                   | 25             |                     |
| 並べ替え                            | 7          | 5               | ってき                 |                   | 23             |                     |
| を行った                            | 8          | 6               | バンタ                 |                   | 23             |                     |
|                                 | 9          |                 |                     |                   | 20             |                     |
| 12                              | 10         | 8               |                     |                   | 19             |                     |
|                                 | 11         | 9               | レッサーハンタ             |                   | 15             |                     |
|                                 | 12         | 10              | フッコ                 |                   | 14             |                     |
|                                 | 13         | 10              | 家 キロト・              |                   | 13             |                     |
|                                 | 14         | 12              | キリノ 一谷              |                   | 1Z             |                     |
|                                 | 15         | 13              |                     |                   | 10             |                     |
|                                 | 10         | <u>14</u><br>1도 | 圧エパンドニ              |                   | 10             |                     |
|                                 | 17         | 16              | <u>テノハノノー</u><br>   |                   | 10             |                     |
|                                 | 18         | 17              | ルトフター               |                   | 10             |                     |
|                                 | 20         | 18              | <u>ハムヘス</u><br>ライオン |                   | 10             |                     |
|                                 | 20         | 19              | アライグマ               |                   | 9              |                     |
|                                 | 21         | 20              | <u>////×</u><br>    |                   | 9              |                     |
|                                 | 22         | 20              | אני                 |                   |                |                     |

[ エクセルで好きな動物ランキング ]

-2/2 -